# ゲートウェイがサービス統合型ルータ4431であ る場合の保留音障害のトラブルシューティング

# 内容

| <u>概要</u>          |
|--------------------|
| <u>前提条件</u>        |
| <u>要件</u>          |
| <u>使用するコンポーネント</u> |
| 問題                 |
| 解決方法               |

### 概要

このドキュメントでは、コールフローにゲートウェイとしてIntegrated Service Router(ISR;サ ービス統合型ルータ)4431が含まれ、保留音(MOH)が保留にされた側の無音で失敗する場合に必 要な設定について説明します。

## 前提条件

#### 要件

以下について十分に理解しておくことをお勧めします。

- Cisco Unified Communications Manager ( CUCM )
- •H.323シグナリング

### 使用するコンポーネント

このドキュメントの情報は、次のソフトウェアのバージョンに基づいています。

- CUCMバージョン9.x以降
- IOS XEソフトウェア搭載ISR4431

このドキュメントの情報は、特定のラボ環境にあるデバイスに基づいて作成されました。このド キュメントで使用するすべてのデバイスは、初期(デフォルト)設定の状態から起動しています 。ネットワークが稼働中の場合は、コマンドが及ぼす潜在的な影響について確実に理解しておく 必要があります。

### 問題

マルチキャストMOHはCUCMで設定され、ISR4431はH.323ゲートウェイとして設定されます。 外部発信者が保留になると、音楽は聞こえず、代わりに無音が聞こえます。

# 解決方法

ステップ1:次に示すように、ゲートウェイ上のH.323デバッグをバッファに記録できるようにします。

config t no logging console no logging monitor no logging rate-limit no logging queue-limit logging buffered 2000000 debug exit debug voip ccapi inout debug h225 asn1 debug h245 asn1 debug isdn q931 ステップ2:コマンドclear logを実行し、ログをクリアします。 ステップ3:show logコマンドを実行して、バッファがクリアされたことを確認します。 ステップ4:テストコールを発信し、コールが保留にされたら、ゲートウェイがH.245 OpenLogicalChannelAckメッセージを受信して、IPが「network '00000000'H」に設定されている かどうかを確認します

```
Jan 26 03:12:07.558: H245 MSC INCOMING PDU ::=
value MultimediaSystemControlMessage ::= response : openLogicalChannelAck :
    {
        forwardLogicalChannelNumber 4
        forwardMultiplexAckParameters h2250LogicalChannelAckParameters :
        }
        mediaControlChannel unicastAddress : iPAddress :
        {
            network '00000000'H
            tsapIdentifier 1
        }
        }
    }
}
```

ステップ5:上記のスニペットは次を示します。

- CUCMは、MOHのプレースホルダーとしてOpenLogicalChannelAckを偽のIPアドレス(すべて ゼロ(上に示す)または<CUCM\_ip\_address>を使用)として送信します
- これは、メディアシンプレックスストリーミングを送信するデフォルトの動作です
- コールフローにISR 4431が存在する場合(一方向または双方向であるかどうかにかかわらず)、CUCMは、悪意のある攻撃を回避するために、ゲートウェイにMOH IPアドレスとポートを認識させる必要があります
- ISR Generation 2(G2)プラットフォーム(2900および3900など)は、着信Real-time Transport Protocol(RTP)パケットの送信元IPアドレスとポートをチェックしません。ただし 、ISR 4431は、シグナリングで決定されたメディアIPアドレス/ポートに対して着信RTPパケ ットをチェックするGeneration 3(G3)プラットフォームです

• 一致しない場合、ISR G3はパケットをドロップし、コールが保留にされると無音になります ステップ6:したがって、MOHの障害を回避するには、CUCMで次の回避策を使用して、MOHの デュプレックスストリーミングを有効にします

- [Cisco Unified CM Administration]ページにログインします
- [システム] > [サービス・パラメータ]を選択します
- [サーバの選択]ドロップダウンから[パブリッシャ]ノードを選択します
- [Service] ドロップダウンを選択し、[Cisco CallManager (Active)]を選択します

| • | [詳細設定] | ボタン | ゙をク | リッ | ク | しま | す |
|---|--------|-----|-----|----|---|----|---|
|---|--------|-----|-----|----|---|----|---|

- [Clusterwide Parameters (Service)]セクションを探します
- デュプレックスストリーミング有効:デフォルトはFalse (Trueに変更)で、Saveをクリックします

| System - Ca                                                                                              | all Routing 👻                                         | Media Resources | - Advanc | ed Features 👻 | Device - | Application - | User N | lanagem |  |  |  |
|----------------------------------------------------------------------------------------------------|-------------------------------------------------------|-----------------|----------|---------------|----------|---------------|--------|---------|--|--|--|
| Service Parameter Configuration                                                                          |                                                       |                 |          |               |          |               |        |         |  |  |  |
| Save 🛃                                                                                                   | Set to Defa                                           | ult 🔍 Conden    | sed      |               |          |               |        |         |  |  |  |
| Status                                                                                                   |                                                       |                 |          |               |          |               |        |         |  |  |  |
| i Status: Ready                                                                                          |                                                       |                 |          |               |          |               |        |         |  |  |  |
| Select Server and Service                                                                                |                                                       |                 |          |               |          |               |        |         |  |  |  |
| Server*                                                                                                  | Server* CallManagercucmpub.mytestdomain.netCUCM Voi ᅌ |                 |          |               |          |               |        |         |  |  |  |
| Service*                                                                                                 | Service* Cisco CallManager (Active)                   |                 |          |               |          |               |        |         |  |  |  |
| All parameters apply only to the current server except parameters that are in the cluster-wide group(s). |                                                       |                 |          |               |          |               |        |         |  |  |  |
| Clusterwide                                                                                              | Parameters                                            | (Service)       |          |               |          |               |        |         |  |  |  |
| Duplex Stream                                                                                            | ming Enabled                                          | *               | True     |               |          |               | ٥      | False   |  |  |  |

**注:**上記の設定変更後にサービスを再起動する必要はなく、ビジネスに影響を与えることも ないため、実稼動時間で実行できます。